## Cisco WebEx Telepresence Portal

User Guide

cisco Cisco WebEx Telepresence

## Contents

| 1 | Overview4What can I do on the WebEx Telepresence portal?4Key terms5Administrative contact/billing contact.5Cisco WebEx Telepresence bridge/personal bridge5Video number/video address (assigned and custom)6Sign in to the WebEx Telepresence portal.6Sign out of the WebEx Telepresence portal.7 |
|---|----------------------------------------------------------------------------------------------------|
| 2 | Set up your subscriptions8Before you begin8Approve your order8Create your WebEx Telepresence portal password9Enter or verify your company profile information9Assign subscriptions to users, rooms, or bridges10Activate devices11                                                                |
| 3 | Contacts13Manage your company directory13Add a directory entry14Edit WebEx Telepresence bridge information15Edit room information15Edit user information16                                                                                                    |

|   | Hide a directory entry from devices17Manage your device contacts18Add a device contact18Edit a device contact19Delete a device contact20                                                                                                    |
|---|----------------------------------------------------------------------------------------------------|
| 4 | Call history                                                                                                    |
| 5 | Account22Manage your profile information22View your company information22Change your account password22View/edit your administrative contact information23Change your administrative contact.23View/edit your billing contact information24Change your billing contact24Manage marketing messages24Pay your account bills25Manage your subscription information25View detailed information about a subscription25Assign an unassigned subscription to a user, room, or bridge |

26Edit subscription details.26Transfer a subscription to a different device: Premium subscription27Transfer a subscription to a different device: Jabber Video<br/>subscription27Assign a custom video address to a user who does not have<br/>one28Manage your usage information286Support.30

## Overview

The Cisco WebEx Telepresence WebEx Telepresence portal is your base for setting up subscriptions, managing contacts, and viewing subscriptions and company usage. It is also the place where your company's billing contact pays the account bills.

# What can I do on the WebEx Telepresence portal?

The features available to you on the WebEx Telepresence portal depend on whether you are your company's administrative contact or its billing contact.

The same person can be both the administrative contact and the billing contact For an explanation of the differences between the administrative contact and the billing contact, see Administrative contact/billing contact.

At the end of the WebEx Telepresence order process, someone in your company–generally the administrative contact–uses the WebEx Telepresence portal's setup assistant to complete subscription setup (see Set up your subscriptions).

After setup is complete, the administrative contact has access to all of the following portal features:

- Manage company directory. Add and edit users, rooms, and bridges that appear in the directory on all your company's devices. See Manage your company directory.
- Manage device contacts. Add, edit, and delete contacts that appear on individual devices. See Manage your device contacts.
- Call history. View call history entries. See Call history.
- Account profile. View and edit information related to your company and your administrative/billing contacts. See Manage your profile information.

- Account subscriptions. View subscription information. See Manage your subscription information
- Account usage. View and download usage information. See Manage your usage information.
- Support. Get help and learn more about WebEx Telepresence. See Support.

The billing contact has access to the **Account** (profile, subscriptions, and usage) and **Support** sections of the WebEx Telepresence portal. On the Account profile screen, the billing contact only is presented with the option to pay the account bills (see Pay your account bills).

### Key terms

As you work in the WebEx Telepresence portal, you will come across certain terms such as different types of bridges and video addresses. This section describes these key terms.

#### Administrative contact/billing contact

During the subscription purchase process, your sales partner entered someone to serve as your company's **administrative contact** for the WebEx Telepresence account, and someone to serve as the **billing contact**. The administrative contact is responsible for overall management of the account, including maintaining contacts and monitoring subscriptions and usage, while the billing contact can monitor subscriptions and usage and has the special task of paying the account bills. The same person can serve as both the administrative contact and the billing contact.

For detailed information on the WebEx Telepresence portal features available to the administrative contact and the billing contact, see What can I do on the WebEx Telepresence portal?

#### Cisco WebEx Telepresence bridge/personal bridge

As part of your WebEx Telepresence subscription, each user receives a unique personal bridge. This feature enables users to set up a bridge that other WebEx Telepresence devices and Cisco Jabber Video users can join for a conference call. Note the following regarding the personal bridge feature:

- You can use your personal bridge to set up a conference with other WebEx Telepresence devices and Jabber Video users only. Other standards-based SIP or H.323 devices cannot join a personal bridge.
- Each device is assigned a unique personal bridge address in the format [display name].mybridge@webex.com, which appears in the device's contact list. To start the conference, the host dials his or her own personal bridge address.
- Each other party must dial the host's personal bridge address to join the conference.
- If the host leaves the conference, other users cannot join the call.

A WebEx Telepresence bridge is an optional, separate subscription that enables conference participation with both other WebEx Telepresence devices and Jabber Video users, as well as all standards-based SIP or H.323 video devices and standard PSTN telephones (for audio only). WebEx Telepresence bridge subscriptions are available in 6-port and 12-port configurations. With a WebEx Telepresence bridge subscription, your company receives a single bridge available for all users. The bridge appears in the company directory on all devices in the format **[display name].bridge@webex.com**.

#### Video number/video address (assigned and custom)

Every bridge and device (whether assigned to a room or a user) in your WebEx Telepresence subscription is automatically assigned a video number. A video number is a 10-digit number in the format **1234567890**. You use the video number in the following circumstances:

- Device activation. When you activate a WebEx Telepresence device, you enter the video number and an activation code.
- Inbound audio-only calls. Every WebEx Telepresence subscription includes the ability to receive inbound audio calls from landline or mobile phones, as well as other video devices that have outbound audio calling enabled. These phones and devices dial a device's 10-digit video number to call it.
- Outbound audio-only calls. If your WebEx Telepresence subscription includes the optional VoIP out feature, your users can make outbound audio calls to other devices by dialing that device's 10-digit video number.
  - i If your subscription includes the VoIP out feature, your devices can also make audio calls to VoIP landline and mobile phones by dialing a 10-digit phone number.

As part of your subscription, each device also receives an assigned video address. You dial a video address to make a video call to another device or to join a bridge. The assigned video address format for a device is the 10-digit video number followed by @webex.com: [video number]@webex.com. For example, if the device's video number is 1234567890, the assigned video address is 1234567890@webex.com.

You cannot change a device's assigned video address. However, for any device, you can create a custom video address in the format [display name]@webex.com, where [display name] is any name you choose that is not already in use. A custom video address lets you create a way for users to make a video call that is easier to dial and/or remember than the assigned video address. You can, for example, use the format [first initiallast name]@webex.com to create easy-to-remember custom video addresses for all your users' devices.

For information on creating a custom video address, see Add a directory entry and Add a device contact.

Unlike devices, personal bridges and WebEx Telepresence bridges use a single video address only. Although this video address is assigned, it is not based on the video number (see Cisco WebEx Telepresence bridge/personal bridge for the bridge video address format). You can edit a bridge's video address (see Edit user information and Edit WebEx Telepresence bridge information), and you do not create a separate custom video address for a bridge.

### Sign in to the WebEx Telepresence portal

When you set up your WebEx Telepresence subscriptions (see Set up your subscriptions), at the end of the process you are automatically taken to the WebEx Telepresence portal. The next time you use the WebEx Telepresence portal, you need to sign in. For your username, you use the email address that was entered for you (as the administrative contact or the billing contact) during the WebEx Telepresence order process. For your password, use the password you created during subscription setup (see Create your WebEx Telepresence portal password).

When you sign in, you can choose to remain signed in for future visits.

1. Go to myaccount.telepresence.webex.com.

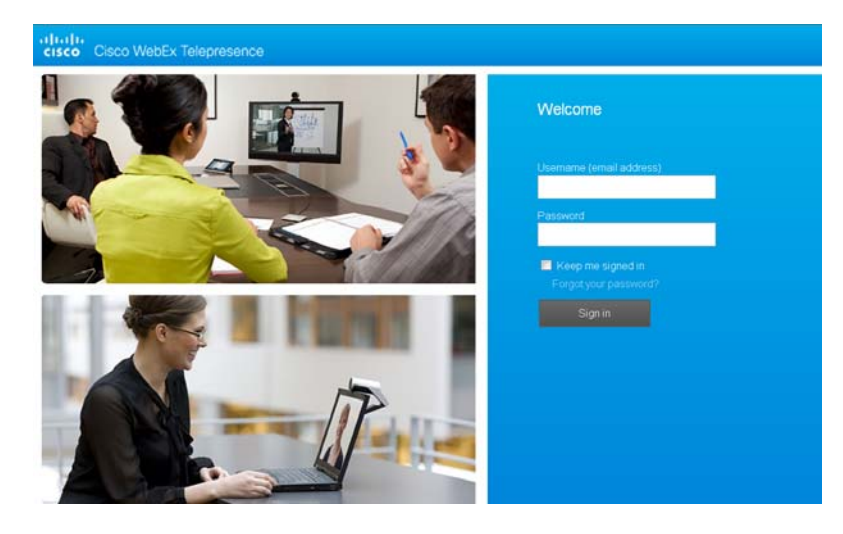

- 2. For your username, enter your administrative or billing contact email address.
- 3. Enter your WebEx Telepresence portal password.
  - **(**) If you forget your password, click **Forgot your password?** and follow the onscreen instructions.
- 4. (Optional) Check the **Keep me signed in** box to be signed in automatically when you visit the WebEx Telepresence portal in the future.
- 5. Click Sign in.

### Sign out of the WebEx Telepresence portal

• Click **Sign out** in the upper-right corner of any portal screen.

## Set up your subscriptions

### Before you begin

- When you place an order for Cisco WebEx Telepresence, your sales partner asks you for an administrative contact that will be the primary contact for your WebEx Telepresence account. This person receives all WebEx Telepresence subscription information, approves orders, and manages your service through the WebEx Telepresence portal.
- You can also designate a billing contact, if a different person will be the primary contact for billing matters. The billing contact pays your bill online through the WebEx Telepresence portal.

### Approve your order

1. As the company-designated administrative contact, you receive an email from **orders@telepresence.webex.com** containing a link to the WebEx Telepresence Terms and Conditions. Click the link.

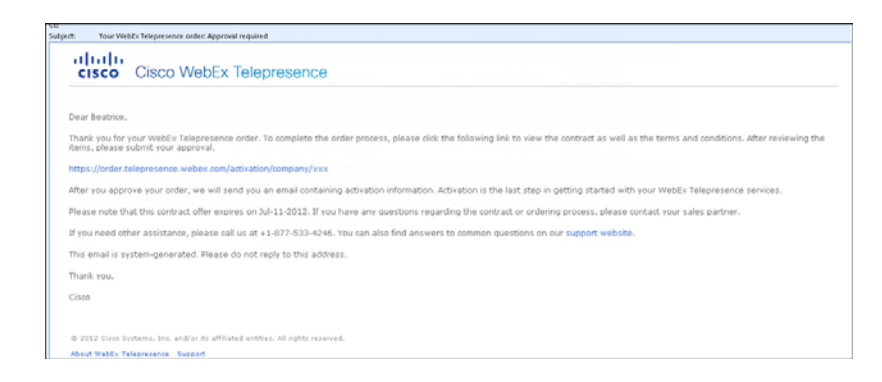

2. Review and Terms and Conditions, and click I Agree to the Terms and Conditions.

8

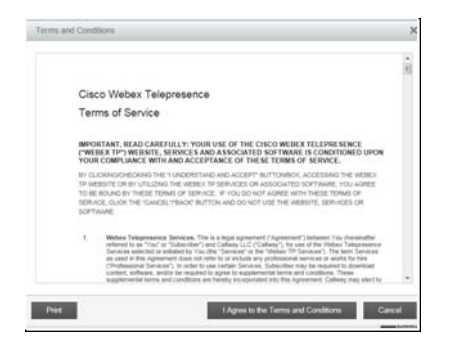

#### 3. Click Continue.

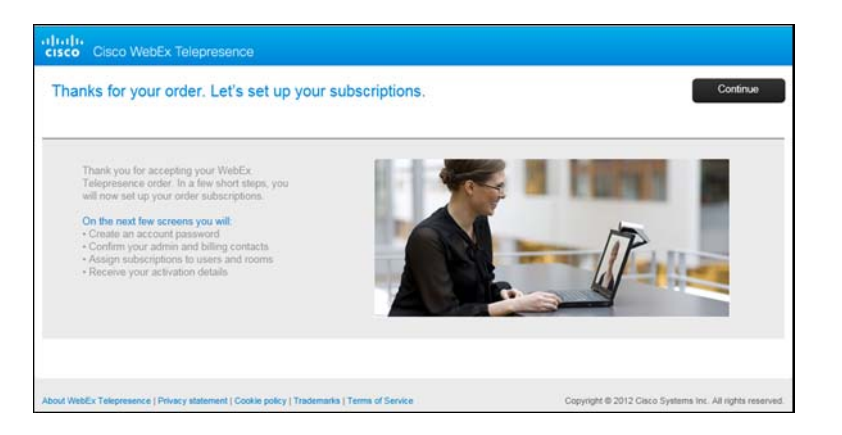

The setup assistant now guides you through setup of your WebEx Telepresence subscriptions.

# Create your WebEx Telepresence portal password

You will use the password you create here to log in to your account on the WebEx Telepresence portal.

| Create your account password                                                                                               |              | Submit                                                                                                    |
|----------------------------------------------------------------------------------------------------|--------------|----------------------------------------------------------------------------------------------------|
| ou will use this password to log in to<br>our account.<br><b>Tip</b><br>Your usemame is<br><b>bhelios12@mailinator.com</b> | New password | Password rules  • Between 8 and 20 characters  • Must contain at least 1 number and 1 letter • Case-sensitive • Can contain the following special characters: @ # % * () + = { / ? ~ ; : * * , 1 * • Cannot contain spaces |
|                                                                                                    |              |                                                                                                    |

- 1. Enter a password. Be sure to follow the password rules displayed onscreen.
- 2. Enter the password again to confirm it.
- 3. Click Submit.
  - () If you place any WebEx Telepresence service orders in the future, you do not create another WebEx Telepresence portal password. Instead, you log in to the portal using your existing password and skip directly to assigning subscriptions (see Assign subscriptions to users, rooms, or bridges.)

# Enter or verify your company profile information

Your company profile includes your administrative and billing contact information, as well as a support passcode you create. You need your support passcode if you contact WebEx Telepresence support to make any changes to your account.

| diade.<br>Rises: Caso Metida Teleponete                                |                                   |            |       |
|------------------------------------------------------------------------|-----------------------------------|------------|-------|
| Enteriverity your company pr                                           | offie information                 |            | -     |
| Cardion in change your advectating<br>control with and other & suspert | Amount disc contact               | Stream P   | 1.0   |
| The second second                                                      | diffing control                   | - Desire P | 14    |
| The part off give distributes white<br>fermined - Public later         | Depart process                    | Pagerd     | (Deer |
|                                                                        |                                   |            |       |
|                                                                        | a laine ( hannan ka ka sa birna i |            |       |

1. The administrative and billing contact names are displayed. To make any changes to the contact name, phone number, or email address, click **Edit**. Change the information as needed and click **Save**.

| cisco Cisco WebEx Telepreseno                                                           |                        |                                                                                                    |      |
|-----------------------------------------------------------------------------------------|------------------------|----------------------------------------------------------------------------------------------------|------|
| Enter/verify your company pro                                                           | file information       |                                                                                                    | Next |
| Confirm or change your admini/billing<br>contact info, and enter a support<br>passcode. | Administrative contact | Beatrice Casanova                                                                                                    | ER   |
| 70<br>exe can elle futur ellemation under<br>Account > Politik later                    | Bling contact          | Fylow Lafow<br>Parton<br>Attorn<br>Attorn<br>Material<br>Material<br>Concel<br>Conce |      |
|                                                                                         | Support passcode       | 234505                                                                                                    | Edit |

- 2. Click **Create** to enter a support passcode. Enter the passcode and click **Save**.
- 3. Click Next.

# Assign subscriptions to users, rooms, or bridges

You can assign a subscription to a user or a room. For Cisco WebEx Telepresence bridge subscriptions, you can enter a descriptive name

for the bridge. The information you enter here appears in the company directory that appears on all devices (see Manage your company directory).

| Assign subscriptions to users                                     |        |                                    | Next                   |
|-------------------------------------------------------------------|--------|------------------------------------|------------------------|
| Assign each WebEx Telepresence<br>subscription to a user or room. | Name   | WebEx Telepresence<br>subscription | Subscription area code |
| For bridge subscriptions, you can                                 | Assign | Bridge, 12-port                    |                        |
| enter a descriptive name for the<br>bridge.                       | Assign | Bridge, 6-port                     |                        |
| Each entry you create here appears                                | Assign | Premium                            | 925                    |
| n your company directory                                          | Assign | Premium                            | 925                    |
|                                                                   | Assign | Jabber Video                       | 925                    |
|                                                                   | Assign | Jabber Video                       | 925                    |
|                                                                   |        |                                    |                        |

- 1. Click Assign.
- 2. Do one of the following:
  - To assign a Premium subscription to a user: Select **User**. Enter the user's first name, last name, and email address.

| Assign user/room                       |                                   |
|----------------------------------------|-----------------------------------|
| Premium subscription supports C series | , EX series, MX series, Profile 4 |
| User C Room                            |                                   |
| FirstName                              |                                   |
|                                        |                                   |
| LastName                               |                                   |
| L                                      |                                   |
|                                        |                                   |
| Video address                          |                                   |
| 9253211700@pree.dt-webex.com           | Customize                         |
|                                        |                                   |
|                                        |                                   |
|                                        | Cancel Save                       |
|                                        |                                   |

• To assign a Premium subscription to a room: Select **Room**. Enter the room name.

- To assign a Cisco Jabber Video subscription to a user: Enter the user's first name, last name, and email address.
- For WebEx Telepresence bridge subscriptions: Enter a descriptive name for the bridge.

| Telepresence bridge name |           |
|--------------------------|-----------|
|                          |           |
| Admin email address      |           |
| bhelios12@mailinator.com |           |
| Video address            | Customize |
|                          |           |

- 3. To edit or customize the displayed video address, do one of the following:
  - If an assigned video address [video number@webex.com] is displayed for a user or room, and you want to create a custom video address in the format [display.name@webex.com]: Click Customize. Enter the custom video address you want. Click **Check availability** to make sure this address is not already being used. Click Add.
  - If a custom video address is displayed and you want to change it: Click Edit. Enter the custom video address you want. Click **Check availability** to make sure this address is not already being used. Click Add.
- 4. Click Save.
  - You can assign as many subscriptions as you want. If you leave some subscriptions unassigned, an alert appears. You can assign the rest of them now, or click Not now and assign them at any time (see Assign an unassigned subscription to a user, room, or bridge).

### Activate devices

The final setup screen displays activation information for each subscription. For Cisco Jabber Video subscriptions, activation information includes the account username and password. For other WebEx Telepresence subscriptions assigned to a user or room, activation information includes the video number and activation code.

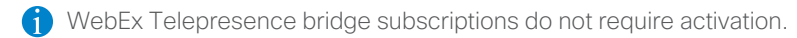

You can choose to print the activation information, email the information to individual users, or email the information to all users.

Activation takes place on the device itself. See the device documentation for specific activation instructions.

| Activate your devices                                                                                            | •              |               | (            | Print activation info | Done       |
|----------------------------------------------------------------------------------------------------|----------------|---------------|--------------|-----------------------|------------|
| You need to activate each device on<br>the device itself. You will use the                                       |                | Name          | Video number | Activation code       | Email user |
| the device itself. You will use the<br>video number and activation code (or<br>username and nassword, for Jahber |                | Unassigned    | 9253211702   | 5087544944            |            |
| Video subscriptions) shown here.                                                                                 |                | Glowfish      | 9253211700   | 6378394215            |            |
| You can print this information for<br>reference. You will also receive it via<br>email.                          | Jabber Video : | subscriptions |              |                       |            |
| Check or uncheck the boxes to email<br>this information to individual users.                                     |                | Name          | Username     | Password              | Email user |
| -                                                                                                    |                | Unassigned    | 9253211701   | 3597147512            |            |
| See the documentation for your                                                                                   |                | John Alan     | 9253211699   | 5906735550            |            |
| device for specific activation<br>instructions.                                                                  |                |               |              |                       |            |

- 1. Do any of the following:
  - To print the activation information for reference: Click Print activation info.

- To send activation info to all users: Check the **Email all** box.
- To send activation info to individual users: Check the box for each user you want to email.
- 2. Click Done.
  - i It can take up to 2 minutes for the service to activate your subscriptions and for the subscriptions to appear on the Account > Subscriptions tab.

## Contacts

The Cisco WebEx Telepresence WebEx Telepresence portal lets you manage two types of contacts:

- Contacts in your company directory appear on all devices, unless you choose to hide a particular contact from view. See Manage your company directory.
- Device contacts appear on individual devices. You can add a device contact to more than one device. See Manage your device contacts.

### Manage your company directory

Your WebEx Telepresence subscription purchase process includes entering contacts that appear as your company directory. The company directory appears on all devices included in the subscription. Company directory contacts include your company's Cisco WebEx Telepresence bridge (if you purchased this type of subscription) and individual subscriptions assigned to rooms or users. In the WebEx Telepresence portal only, the company directory also displays any subscriptions you have not yet assigned. These subscriptions do not appear in the directory on end user devices.

Click a user's company directory entry to view detailed information, including that user's personal bridge.

| cisco Cisco WebEx Telepres                                                                                                    | sence                              |                              |              |              | Sign o                                                 | out |
|----------------------------------------------------------------------------------------------------|------------------------------------|------------------------------|--------------|--------------|--------------------------------------------------------|-----|
|                                                                                                    | Contacts                           | ی<br>Call history            | 🚔<br>Account | ?<br>Support |                                                        |     |
| Manage company directory                                                                                                    | Manage device                      | contacts                     |              |              |                                                        |     |
| Company directory                                                                                                    |                                    |                              |              |              | Add entry                                              |     |
| <b>Tip</b><br>This company directory appears on<br>all your devices. Click an entry to<br>edit it or hide it from user view.<br>Click <b>Add entry</b> to create a new<br>directory contact. | Telepresence bridg                 | es<br>: Unassigned<br>Jammer |              |              | Bridge: CEOoffice                                      |     |
| About WebEx Telepresence   Privacy statemen                                                                                                    | t   Cookie policy   Trademarks   T | Ferms of Service             |              |              | Copyright © 2012 Cisco Systems Inc. All rights reserve | ed. |

#### Add a directory entry

Any entry you add here appears in the directory on all your company's devices, unless you choose to hide it. Add entries to the company directory if you want all your users to have access to them—for examples, customer or partner video addresses or the custom video addresses for free Cisco Jabber Video for TelePresence users.

- 1. Sign in to the portal if you are not already signed in (see Sign in to the WebEx Telepresence portal).
- 2. Click Contacts > Manage company directory.
- 3. Click Add entry.

| Add contact              |                           | ×           |
|--------------------------|---------------------------|-------------|
| First name               |                           |             |
| Last name                |                           |             |
| Video address<br>WebEx 🔻 | (at least one required)   | @webex.com  |
| Jabber 🔻                 | name or number            | @jabber.com |
| Other 👻                  | name or number@domain.com |             |
|                          | c                         | ancel Save  |

- 4. Enter the contact's first and last name.
  - i If you want to add a room, a personal bridge, or a WebEx Telepresence bridge, enter **Room**, **My bridge**, or **Bridge** as the first name, and then enter the actual room or bridge name as the last name. Note that any directory entry you add appears on the Manage company directory screen under Individuals, regardless of the entry type.
- 5. Enter at least one video address for the contact. Note the following:
  - You must enter at least one video address.
  - The available video address types are WebEx (for a WebEx Telepresence video address that ends in @webex.com),
     Jabber (for a Cisco Jabber Video for TelePresence video address that ends in @jabber.com), and Other (for a video address for other SIP or H.323 devices, or for a 10-digit phone number).
  - Use the default video address types displayed, or click to select a different type. For example, to enter two WebEx
     Telepresence video addresses for the contact, enter one in the

WebEx field that is displayed, and use 🖛 to select WebEx for a second field.

- If you select WebEx, you can enter either the assigned video address ([video number]@webex.com), or the custom video address ([display name]@webex.com) if the user created one.
- If you select Other for a SIP or H.323 device, enter the full video address for the device, including the domain—for example, address@company.com. Alternatively, enter a 10-digit phone number for outgoing audio calls.

i If your WebEx Telepresence subscription includes the optional VoIP out feature, users can make audio-only calls to any landline or mobile phone using the 10-digit phone number.

6. Click Save.

#### Edit WebEx Telepresence bridge information

If your company purchased a WebEx Telepresence bridge subscription, you can edit the bridge name. You can also create a custom video address for the bridge, or edit a custom video address you already created—for example, to change it to something easier to remember or to fix a spelling error.

- 1. Sign in to the portal if you are not already signed in (see Sign in to the WebEx Telepresence portal).
- 2. Click Contacts > Manage company directory.
- 3. Under Telepresence Bridges, click the entry.
- 4. Click Edit Subscription.
- 5. Do any of the following:

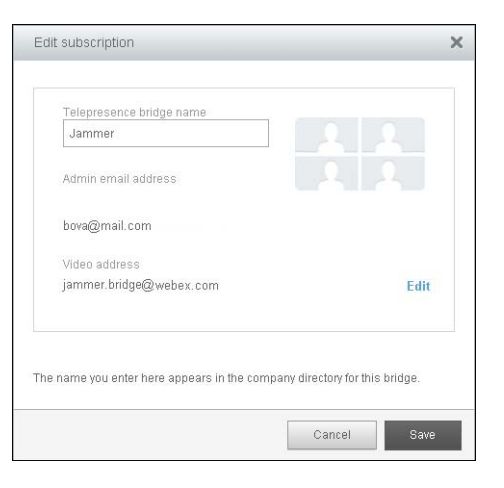

- To edit the bridge name, click the **Telepresence bridge name** field and enter a new name.
- To edit the bridge video address: Click **Edit** to the right of the existing video address. Enter the new video address. (Optional) Click **Check availability** to confirm that the video address is not already being used. Click **Add**.
- You can also edit the details of the subscription assigned to this bridge by clicking the bridge name on the Account > Subscriptions tab and then clicking Edit subscription (see Edit subscription details).
- 6. Click Save, and then click Save again.

#### Edit room information

You can edit a room name if, for example, you move a device to a different room. You can also create a custom video address for the room, or edit a custom video address you already created—for example, to change it to something easier to remember or to fix a spelling error.

- 1. Sign in to the portal if you are not already signed in (see Sign in to the WebEx Telepresence portal).
- 2. Click Contacts > Manage company directory.
- 3. Under **Rooms**, click the entry.
- 4. Click Edit Subscription.
- 5. Do one or both of the following:
  - To edit the room name: Click the **Room name** field and enter the new name.
  - To edit an existing custom video address: Click Edit to the right of the existing video address. Enter the new video address.
     (Optional) Click Check availability to confirm that the video address is not already being used. Click Add.
  - To add a custom video address for an existing assigned video address: Click Customize to the right of the existing assigned video address. Enter the custom video address. (Optional) Click Check availability to confirm that the video address is not already being used. Click Add.
  - You can also edit the details of the subscription assigned to this room by clicking the room on the **Account** > **Subscriptions** tab and then clicking **Edit subscription** (see Edit subscription details).
- 6. Click **Save**, and then click **Save** again.

#### Edit user information

You can edit a user's information if, for example, a user changes his or her name, you want to change the video address to something easier to remember, or you want to reassign the subscription to a different user.

You can also edit a user's personal bridge video address.

- 1. Sign in to the portal if you are not already signed in (see Sign in to the WebEx Telepresence portal).
- 2. Click Contacts > Manage company directory.
- 3. Under Individuals, click the entry.
- 4. To edit the user's name or an existing video address: Click Edit Subscription.
- To edit the user's name or email address: Click the First name, Last name, and/or Email address fields and enter the new information.

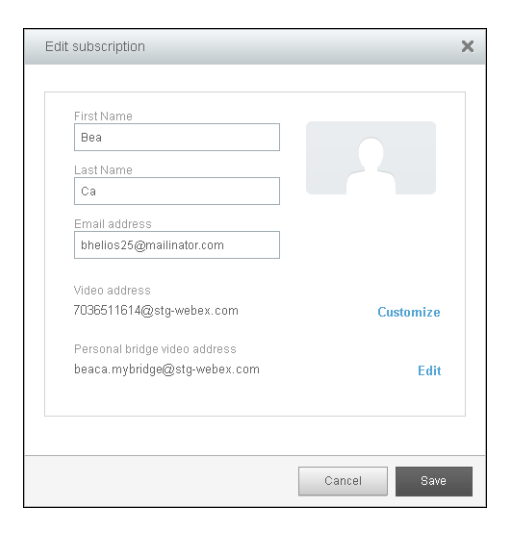

- 6. To edit a video address, do one of the following:
  - To edit an existing custom video address or personal bridge video address: Click Edit to the right of the existing video address. Enter the new video address. (Optional) Click Check availability to confirm that the video address is not already being used. Click Add.
  - To add a custom video address for an existing assigned video address: Click **Customize** to the right of the existing assigned video address. Enter the custom video address. (Optional) Click

Check availability to confirm that the video address is not already being used. Click Add.

7. Click Save.

- You can also edit the details of the subscription assigned to this user, including the personal bridge video address, by clicking the user's name on the Account > Subscriptions tab and then clicking Edit subscription (see Edit subscription details).
- 8. To add a new video address: Click and select the video address type if it is not already displayed. Enter the new video address. For example, if a user has both a WebEx Telepresence device and a Jabber Video subscription, you can add the second video address to the contact entry.

| Edit contact                 |                               | ×           |
|------------------------------|-------------------------------|-------------|
| Bea Ca                       |                               |             |
| Video address<br>7036511614@ | webex.com                     |             |
| Personal brid                | je video address              |             |
| beaca.mybrid                 | ge@webex.com                  |             |
| Email addres:<br>bhelios25@m | ailinator.com                 |             |
| Edit Subscrip                | lion                          |             |
| Alternate video              | address                       |             |
| Jabber 🔻                     | name or number                | @jabber.com |
| Other 👻                      | name or number@domain.com     |             |
| Don't show ci                | ontact in end user directory. |             |
|                              |                               |             |
|                              |                               |             |

9. Click Save.

#### Hide a directory entry from devices

You can hide any bridge, room, or user entry that exists in the default company directory so that it doesn't appear in the directory on company devices. Because you cannot delete default company directory entries, hiding is a way to make them invisible to users. Note the following:

- Hiding an entry does not delete it from the company directory on the WebEx Telepresence portal. Is it still visible there.
- You cannot hide an entry on specific devices. An entry either appears on all user devices or is hidden from all user devices.
- If you add an entry to the company directory, you cannot hide it.
   Instead, you delete it the same way you delete a device contact (see Delete a device contact).
- 1. Sign in to the portal if you are not already signed in (see Sign in to the WebEx Telepresence portal).
- 2. Click Contacts > Manage company directory.
- 3. Click the entry.
- 4. Check the Don't show contact in end user directory box.
- 5. Click Save.

### Manage your device contacts

|                                 | Contacts     | S<br>Call history | Account | ?<br>Support |          |
|---------------------------------|--------------|-------------------|---------|--------------|----------|
| Manage company directory        | Manage devic | e contacts        |         |              |          |
| Device contacts Selec           | t device 💌   |                   |         |              | Add cont |
| Selec                           | t device 🔻   |                   |         |              | Add co   |
| Tip                             |              |                   |         |              |          |
| Contacts you add here appear on |              |                   |         |              |          |

#### Add a device contact

- 1. Sign in to the portal if you are not already signed in (see Sign in to the WebEx Telepresence portal).
- 2. Click Contacts > Manage device contacts.
- 3. Click **Select device**, and then click the device to which you want to add the contact.
  - i You cannot add device contacts to bridges or to Cisco Jabber Video subscriptions.
- 4. Click Add contact.

| Add contact   |                           | ×           |
|---------------|---------------------------|-------------|
| First name    |                           |             |
| Lastname      |                           | 2           |
| Video address |                           |             |
|               | (aneasi one required)     |             |
| WebEx 🔻       | name or number            | @webex.com  |
| Jabber 🔻      | name or number            | @jabber.com |
| Other 🔻       | name or number@domain.com |             |
|               |                           |             |
|               | C                         | Cancel Save |

- 5. Enter the contact's first and last name.
  - i If you want to add a room, a personal bridge, or a WebEx Telepresence bridge, enter Room, My bridge, or Bridge as the first name, and then enter the actual room or bridge name as the last name. Note that all device contacts appear in a single group on the Manage device contacts screen, regardless of the entry type.
- 6. Enter at least one video address for the contact. Note the following:
  - You must enter at least one video address.
  - The available video address types are WebEx (for a WebEx Telepresence video address that ends in @webex.com),
     Jabber (for a Cisco Jabber Video for TelePresence video address that ends in @jabber.com), and Other (for a video address for other SIP or H.323 devices, or for a 10-digit phone number).
  - Use the default video address types displayed, or click to select a different type. For example, to enter two WebEx Telepresence custom video addresses for the contact, enter one in the WebEx field that is displayed, and use to select WebEx for a second field.

- If you select WebEx, you can enter either the assigned video address ([video number]@webex.com), or the custom video address ([display name]@webex.com) if the user created one.
- If you select Other for a SIP or H.323 device, enter the full video address for the device, including the domain—for example, address@company.com. Alternatively, enter a 10-digit phone number for outgoing audio calls.
- i If your WebEx Telepresence subscription includes the optional VoIP out feature, users can make audio-only calls to any VoIP landline or mobile phone using the 10-digit phone number.
- 7. Click Save.

#### Edit a device contact

If a device contact's name or video address changes, you can edit the directory entry with the new information. If the contact appears on more than one device, the edits you make appear in the contact entry for the selected device only.

- 1. Sign in to the portal if you are not already signed in (see Sign in to the WebEx Telepresence portal).
- 2. Click Contacts > Manage device contacts.
- 3. Click **Select device**, and then click the device containing the contact.

4. Click the contact.

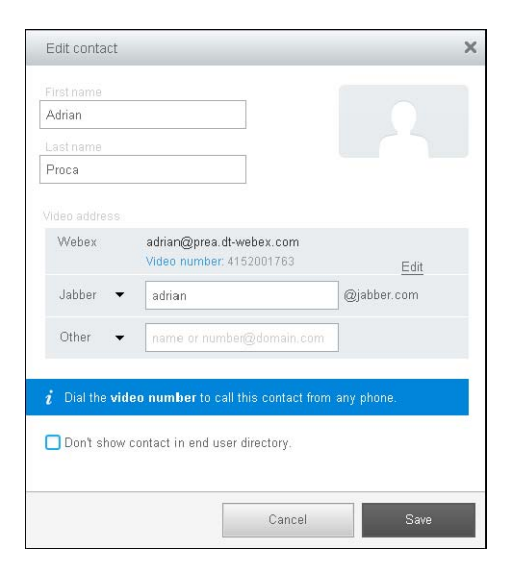

- 5. To edit the contact's name: Click the **First name** and **Last name** fields and enter the new name.
- 6. To edit the video address, do one of the following:
  - To edit an existing video address: Click Edit to the right of the existing video address. Enter the new video address. (Optional) Click Check availability to confirm that the video address is not already being used. Click Add.
  - To add a custom video address for an existing assigned video address: Click Customize to the right of the existing assigned video address. Enter the custom video address. (Optional) Click Check availability to confirm that the video address is not already being used. Click Add.
  - To add a new video address: Click and select the video address type if it is not already displayed. Enter the new video address.
- 7. Click Save.

#### Delete a device contact

If you delete a contact from a device, you remove it from that device's contact list only. If the contact appears on other devices, it remains visible on those devices.

- 1. Sign in to the portal if you are not already signed in (see Sign in to the WebEx Telepresence portal).
- 2. Click Contacts > Manage device contacts.

i If you are deleting a contact you added to the company directory, select Manage company directory instead.

- 3. Click **Select device**, and then click the device containing the contact.
- 4. Click the contact.
- 5. Click
- 6. Click **Delete** to confirm the deletion.

## Call history

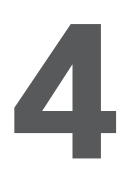

### View your call history

- (i) Your call history does not includes entries for Cisco Jabber Video video calls.
- 1. Sign in to the portal if you are not already signed in (see Sign in to the WebEx Telepresence portal).
- 2. Click Call history.

| cisco Cisco ( | WebEx Telepresence       |                                          |                          |          |              |       |
|---------------|--------------------------|------------------------------------------|--------------------------|----------|--------------|-------|
|               |                          | Contacts Call history Account            | ?<br>Support             |          |              |       |
| Call history  | Odd Arild Skaflestad C 🔻 | View all                                 |                          |          | Clear all hi | story |
| Ter           | Constant                 | Marrishan                                | - Der Mare               |          | Duration     |       |
| type          | - Contact<br>Unknown     | Number<br>finlunde.p42home@lys.cisco.com | ★ Day Time     Yesterday | 3:11 PM  | 1 min        | a     |
| e .           | Therese                  | therenge@cisco.com                       | Yesterday                | 1:54 PM  | 1 min        | a     |
| e .           | Therese                  | therenge@cisco.com                       | Yesterday                | 1:37 PM  | 1 min        | a     |
| <b>e</b>      | Oddis                    | oddaskaf@cisco.com                       | Yesterday                | 12:31 PM | 2 min        | đ     |
| ¢ 0           | Oddis                    | oddaskaf@cisco.com                       | Yesterday                | 12:31 PM | 2 min        | a     |
| e .           | Oddis                    | oddaskaf@cisco.com                       | Yesterday                | 12:29 PM | 2 min        | G     |
| <u>د</u> ک    | Oddis                    | oddaskaf@cisco.com                       | Yesterday                | 12:26 PM | 1 min        | G     |

- 3. (Optional) To filter the display, do either or both of the following:
  - To view the call history for a particular device: Click **Select device** and click the device.
- 4. To view only incoming, outgoing, or missed video calls: Click **View all** and click the video call type.

## Account

### Manage your profile information

|                                                                                                   | Contacts               | ی<br>Call hist                    | ory Acco                           | a<br>unt                  | ?<br>Support                     |                              |                        |           |
|---------------------------------------------------------------------------------------------------|------------------------|-----------------------------------|------------------------------------|---------------------------|----------------------------------|------------------------------|------------------------|-----------|
| Profile                                                                                           | Subscriptions          | в                                 |                                    |                           | Usage                            |                              |                        |           |
|                                                                                                   |                        |                                   |                                    |                           |                                  |                              |                        | Pay bills |
| Ίp                                                                                                | Company                | Beatri                            | ce Test                            |                           |                                  |                              |                        | View      |
| Please contact your sales partner<br>to change any information you<br>cannot edit on this screen. | Password               |                                   |                                    |                           |                                  |                              |                        | Change    |
|                                                                                                   | Administrative contact | Administrative contact Bea Casava |                                    |                           |                                  |                              |                        | Edit      |
|                                                                                                   | Billing contact        | Bea Casava                        |                                    |                           |                                  |                              |                        | Edit      |
|                                                                                                   | Support passcode       | 1234                              |                                    |                           |                                  |                              |                        | Edit      |
|                                                                                                   | Marketing              |                                   | l would like to<br>other offering: | ) receive e<br>s from Cis | emails about (<br>co and its far | Cisco WebEx<br>nily of compa | Telepresence and nies. |           |
|                                                                                                   |                        |                                   | l would like to<br>about their pr  | o receive e<br>oducts ar  | emails from Ci<br>Id offerings.  | sco-approved                 | l business partners    |           |
|                                                                                                   |                        |                                   |                                    |                           |                                  |                              |                        |           |

#### View your company information

Company information includes the company name and street address.

- 1. Sign in to the portal if you are not already signed in (see Sign in to the WebEx Telepresence portal).
- 2. Click Account > Profile.
- 3. Click View to the right of the Company entry.

| Profile                                                                                                  | Subscriptions                                                                                | Usage                                                |
|----------------------------------------------------------------------------------------------------|----------------------------------------------------------------------------------------------|------------------------------------------------------|
| Tip<br>Please contact your sales partner<br>to change any information you<br>cannot edit on this screen. | Company Company na<br>B4 Active I<br>Congary nas<br>771 alder -<br>san jose, C<br>United Sta | S X<br>Mall(CustomerD)<br>Anss A<br>CA 95134<br>Ares |

4. Click X to close the expanded company view.

#### Change your account password

Your account password is the password you use to sign in to the WebEx Telepresence portal.

- 1. Sign in to the portal if you are not already signed in (see Sign in to the WebEx Telepresence portal).
- 2. Click Account > Profile.
- 3. Click Change to the right of the Password entry.

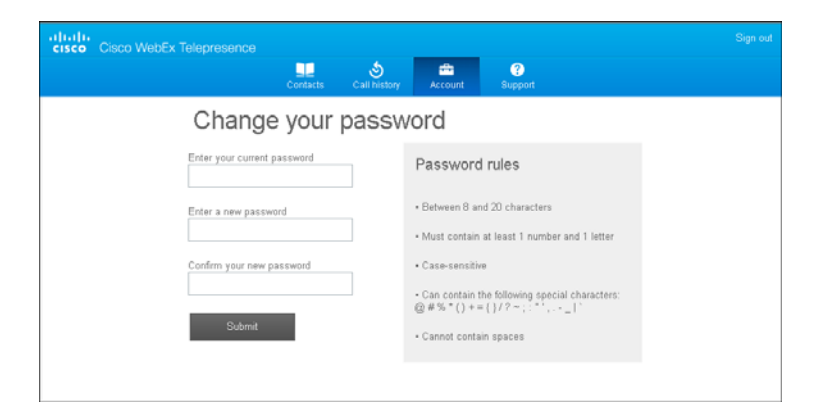

- 4. Enter your current account password.
- 5. Enter your new account password, and enter it again to confirm.
- 6. Click Submit.

#### View/edit your administrative contact information

- 1. Sign in to the portal if you are not already signed in (see Sign in to the WebEx Telepresence portal).
- 2. Click Account > Profile.

3. Click Edit to the right of the Administrative contact entry.

| Profile                                                                                           | Subscriptions          | Usage                                                                                |
|---------------------------------------------------------------------------------------------------|------------------------|--------------------------------------------------------------------------------------|
|                                                                                                   |                        | Pay bills                                                                            |
| Пр                                                                                                | Company                | Beatrice Test View                                                                   |
| Please contact your sales partner<br>to change any information you<br>cannot edit on this screen. | Password               | Change                                                                               |
|                                                                                                   | Administrative contact | Professional List name<br>Deal<br>Profession<br>Beatrice casanova@gma<br>Cancel Save |

- 4. Click any of the following fields and enter new information as needed for the administrative contact: first name, last name, and/ or phone number.
  - **1** To assign the role of administrative contact to someone else in your company, change the administrative contact email address (see Change your administrative contact).
- 5. Click Save.

#### Change your administrative contact

- 1. Sign in to the portal if you are not already signed in (see Sign in to the WebEx Telepresence portal).
- 2. Click Account > Profile.
- 3. Click Edit to the right of the Administrative contact entry.
- 4. Enter the email address of the person you want to assign as the administrative contact.

- 5. On the alert screen that appears, click **Yes**.
- 6. Click the remaining fields and enter new information as needed for the administrative contact first name, last name, and/or phone number.
- 7. Click Save.
  - When you change the administrative contact, the existing contact is logged out of the WebEx Telepresence portal and cannot log in again. The new administrative contact receives an email message notifying him or her about his or her new role.

#### View/edit your billing contact information

- 1. Sign in to the portal if you are not already signed in (see Sign in to the WebEx Telepresence portal).
- 2. Click Account > Profile.
- 3. Click Edit to the right of the Billing contact entry.

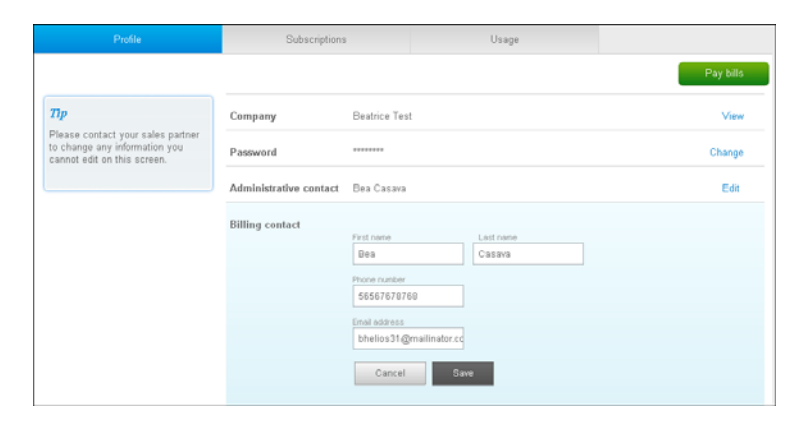

4. Click any of the following fields and enter new information as needed for the billing contact: first name, last name, and/or phone number.

- To assign the role of billing contact to someone else in your company, change the billing contact email address (see Change your billing contact).
- 5. Click Save.

#### Change your billing contact

- 1. Sign in to the portal if you are not already signed in (see Sign in to the WebEx Telepresence portal).
- 2. Click Account > Profile.
- 3. Click Edit to the right of the Billing contact entry.
- 4. Enter the email address of the person you want to assign as the billing contact.
- 5. On the alert screen that appears, click Yes.
- 6. Click the remaining fields and enter new information as needed for the billing contact first name, last name, and/or phone number.
- 7. Click Save.
  - When you change the billing contact, the existing contact is logged out of the WebEx Telepresence portal and cannot log in again. The new billing contact receives an email message notifying him or her about his or her new role.

#### Manage marketing messages

You can choose to receive news and offers from Cisco and/or from Cisco-approved business partners. You can also choose not to receive any of this info.

- 1. Sign in to the portal if you are not already signed in (see Sign in to the WebEx Telepresence portal).
- 2. Click Account > Profile.
- 3. In **Marketing**, check or uncheck the boxes to select which types of marketing messages you want to receive.

#### Pay your account bills

Only the billing contact can pay account bills.

- To see your company's billing contact, go to Account > Profile. To change your billing contact, see Change your billing contact.
- 1. Sign in to the portal if you are not already signed in (see Sign in to the WebEx Telepresence portal).
- 2. Click Account > Profile.
- 3. Click **Pay bills** and follow the onscreen instructions. This button appears for the billing contact only.
  - The **Pay bills** button is active only if you have at least one activated subscription.

## Manage your subscription information

You can view subscription details, assign subscriptions, assign custom video addresses to users who don't have one, and change the user or device to which a subscription is assigned.

#### View all your subscriptions

- 1. Sign in to the portal if you are not already signed in (see Sign in to the WebEx Telepresence portal).
- 2. Click Account > Subscriptions.

|      |                   | Contacts         | ی<br>Call history | Account        | Opport   |                 |        |
|------|-------------------|------------------|-------------------|----------------|----------|-----------------|--------|
|      | Profile           | Subscriptio      | ins               |                | Usage    |                 |        |
| Name |                   | Device           | Video addr        | ess            |          | - Subscription  | Status |
|      | Assign            |                  | 555100209         | 0.bridge@stg-w | ebex.com | Bridge, 6-port  | 0      |
|      | Bridge: CEOoffice |                  | cecoffice.br      | idge@stg-webe  | x.com    | Bridge, 12-port | 0      |
|      | Bridge: Jammer    |                  | jammer,bri        | ige@stg-webex  | com      | Bridge, 12-port | 0      |
|      | Bea Ca            | Not<br>activated | 703651161         | 4@stg-webex.co | om       | Jabber Video    | 0      |
|      |                   |                  |                   |                |          |                 |        |

(Optional) Click any column header that displays T or to sort the display by that column in ascending or descending order. Click the header again to sort the display in the reverse order.

#### View detailed information about a subscription

You can view details about a subscription including name and video address, subscription type, activation information, and status.

For bridges, subscription information includes the audio-only dial-in conference number. If a subscription includes the VoIP Out feature, that information is displayed also.

- 1. Sign in to the portal if you are not already signed in (see Sign in to the WebEx Telepresence portal).
- 2. Click Account > Subscriptions.
- 3. Click a subscription name.

() In the **Status** column, a green icon indicates an active subscription, and a gray icon indicates an inactive subscription. Click an inactive subscription name to view the activation information.

| co Cisco WebEx Telepresence                                                                               | Contacts            | ی<br>Call history | Account                   | ()<br>Support                                |                                                 |
|----------------------------------------------------------------------------------------------------|---------------------|-------------------|---------------------------|----------------------------------------------|-------------------------------------------------|
| Profile                                                                                                   | Subscriptio         | ons               |                           | Usage                                        |                                                 |
| Bea Ca<br>Video address<br>Video number: 7036511614                                                       |                     |                   | Jabber                    | Video<br>IP Out: Yes                         | Pending activation                              |
| Personal bridge video address<br>beaca.mybridge@stg-webex.com<br>Enal address<br>bhelios25@mailinator.com |                     |                   | Device<br>Not activ       | vated                                        |                                                 |
| Edit subscription                                                                                         |                     |                   | Activation<br>Information | Usemarne: 7036511614<br>Password: u1r2n5M255 | Send to use<br>Download client application lini |
|                                                                                                    |                     |                   |                           |                                              | OK                                              |
| WebEx Telepresence   Privacy statement   Cookie poli                                                      | cy   Trademarks   T | erms of Service   |                           | Copyright (                                  | 0 2012 Cisco Systems Inc. All rights reserve    |

Assign an unassigned subscription to a user, room, or bridge

- 1. Sign in to the portal if you are not already signed in (see Sign in to the WebEx Telepresence portal).
- 2. Click Account > Subscriptions.
- 3. Click **Assign** in the left column for any unassigned subscription.
- 4. Follow the steps in Assign subscriptions to users, rooms, or bridges to assign the subscription.

#### Edit subscription details

You can change the name of the user, room, or bridge associated with a subscription so that it appears differently in your company directory; modify a subscription's video address; or switch a subscription assignment between a user and a room.

- 1. Sign in to the portal if you are not already signed in (see Sign in to the WebEx Telepresence portal).
- 2. Click Account > Subscriptions.
- 3. Click the subscription name.
- 4. Click Edit subscription.
  - You can also access the edit subscription details screen by clicking the name of the user, room, or bridge assigned to the subscription in your company directory and then clicking **Edit subscription** (see Manage your company directory).
- 5. Do any of the following:

| First Name                    |           |
|-------------------------------|-----------|
| Bea                           |           |
| LastName                      |           |
| Ca                            |           |
| Email address                 |           |
| bhellos25@mailnator.com       |           |
| THE ACT TO BE A TOO           |           |
| 7036511614@stg-webex.com      | Customize |
|                               |           |
| Personal bridge video address |           |
| beaca mybridge@stg-webex.com  | Edit      |
|                               |           |

- To switch the subscription between a user and a room: Select **User** or **Room** and enter the correct information.
- To change the name that appears in the company directory: Click in a name field and enter the new name.

- You can change the name of an existing user if that person changes his or her name. You can also enter a different user's name to transfer the subscription to that user. In either case, the name you enter here now appears in the company directory for this subscription.
- To edit an existing custom video address: Click Edit to the right of the existing video address. Enter the new video address. (Optional) Click Check availability to confirm that the video address is not already being used. Click Add.
- To add a custom video address for an existing assigned video address: Click Customize to the right of the existing assigned video address. Enter the custom video address. (Optional) Click Check availability to confirm that the video address is not already being used. Click Add.
- 6. Click Save.

## Transfer a subscription to a different device: Premium subscription

- 1. Sign in to the portal if you are not already signed in (see Sign in to the WebEx Telepresence portal).
- 2. Click Account > Subscriptions.
- 3. Click the subscription name.
- 4. Click Transfer subscription to a new device.
- 5. Click **Transfer** on the alert screen.
- 6. Do one of the following:
  - To activate the user's device yourself: Note the device activation information from the subscription details screen. On the user's device, enter the activation information. See the device documentation for specific activation instructions.

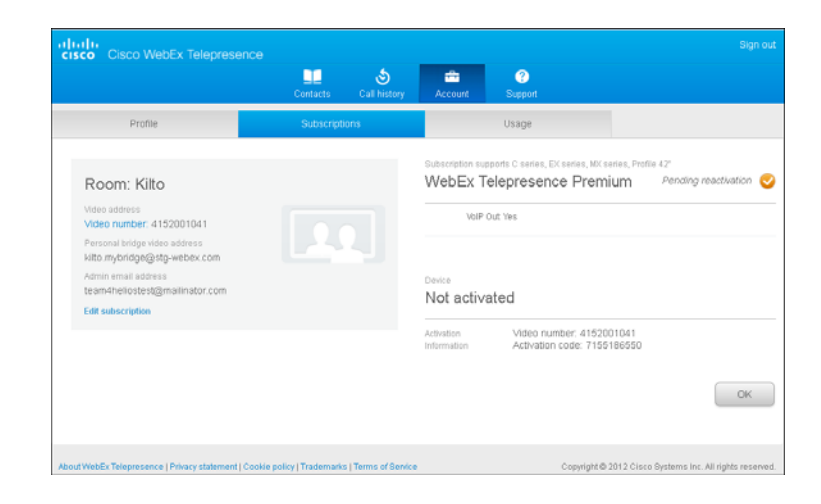

 To have the user complete activation him- or herself: Click Send to user to generate an email message containing the subscription activation information. Send the email to the user associated with the new device.

## Transfer a subscription to a different device: Jabber Video subscription

- 1. Sign in to the portal if you are not already signed in (see Sign in to the WebEx Telepresence portal).
- 2. Click Account > Subscriptions.
- 3. Click the subscription name.
- 4. Click Transfer subscription to a new device.

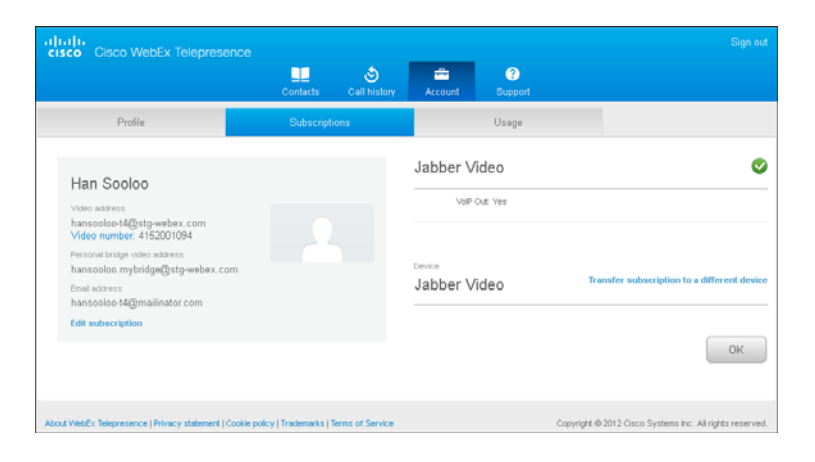

- 5. Click Transfer on the alert screen.
- 6. Do one of the following:
  - To activate Jabber Video on the user's computer yourself: On the user's computer, uninstall any installed versions of Jabber Video. Log in to the WebEx Telepresence portal and open the subscription details screen. Click **Download client application link** to download the Jabber Video application. Enter the activation information shown on the subscription details screen.
  - To have the user complete activation him- or herself: Click
     Send to user to generate an email message containing the Jabber Video download link and the subscription activation information. Send the email to the user associated with the new device. The user must uninstall any installed versions of Jabber Video before downloading the new version of the app.

## Assign a custom video address to a user who does not have one

1. Sign in to the portal if you are not already signed in (see Sign in to the WebEx Telepresence portal).

- 2. Click Account > Subscriptions.
- 3. Click **Customize** in the **Video address** column for any user who does not have a custom video address, and do the following:
  - Enter the custom video address.
  - Click **Check availability** to see if the video address is already being used.
  - Click Add.

### Manage your usage information

You can check usage details and download your usage history as a Microsoft Excel spreadsheet.

- 1. Sign in to the portal if you are not already signed in (see Sign in to the WebEx Telepresence portal).
- 2. Click Account > Usage.

| cisco WebEx Telepresence          |              |                |          |                 |                       |                  |
|-----------------------------------|--------------|----------------|----------|-----------------|-----------------------|------------------|
|                                   | Contacts     | S Call history | Account  | ?<br>Support    |                       |                  |
| Profile                           | Subscription | 8              |          | Usage           |                       |                  |
| April 2012                        |              | -              |          |                 |                       | Download history |
| Name                              |              | Usage (        | ninutes) | Number of calls | Average call duration |                  |
| cust admin movi                   |              |                |          |                 |                       |                  |
| Person                            | al bridge    |                |          |                 |                       |                  |
| custadmin movi2                   |              |                |          |                 |                       |                  |
| Person                            | al bridge    |                |          |                 |                       |                  |
| Priti Narang movi                 |              | 117            |          | 7               | 17                    |                  |
| Person                            | al bridge    |                |          |                 |                       |                  |
| Jabber Video Summary              |              | 117            |          | 7               | 17                    |                  |
|                                   |              |                |          |                 |                       |                  |
| Priti Narang                      |              |                |          |                 |                       |                  |
| Person                            | ul bridge    |                |          |                 |                       |                  |
| Room: custd stand                 |              |                |          |                 |                       |                  |
| Person                            | ul bridge    |                |          |                 |                       |                  |
| WebEx Telepresence Premium Summa  | у            | 0              |          | 0               | 0                     |                  |
|                                   |              |                |          |                 |                       |                  |
| Bridge: custd mm                  |              |                |          |                 |                       |                  |
| WebEx Telepresence bridge Summary |              | 0              |          | 0               | 0                     |                  |
|                                   |              |                |          |                 |                       |                  |
| TOTAL                             |              | 117            |          | 7               | 17                    |                  |

- 3. (Optional) To change the time period displayed, do the following:
  - Click the currently displayed month and year in the upper-left corner.
  - Click the year you want.
  - Click either Total [year] or the month you want.
  - The personal bridge and VoIP out totals shown here are a subset of the total usage for the subscription. So if a user shows 10 total video calls and 2 personal bridge video calls, that means 2 of the 10 are personal bridge video calls, and 8 are not.
- 4. (Optional) To download your usage history as a spreadsheet, click **Download history**, and then click **Open** or **Save**.

## Support

The WebEx Telepresence portal support page offers links to additional resources and tools for the Cisco WebEx Telepresence service and other Cisco offerings. It also contains support contact information.

- 1. Sign in to the portal if you are not already signed in (see Sign in to the WebEx Telepresence portal).
- 2. Click Support.
- 3. Review the support offerings and click any links or buttons to learn more.

| Cisco WebEx Telepresence                                   | Sign ou                                                                                                    |
|------------------------------------------------------------|----------------------------------------------------------------------------------------------------|
| 다.<br>Contacts Call history                                | Account Support                                                                                                    |
| Help and resources                                         | Tools                                                                                                    |
| Read knowledgebase articles and<br>download documentation. | Access the Line Quality Test tool<br>The Line Quality Test bod wintless that your Internet connection can<br>support the VVebex Telepresence service. The tool checks for any<br>network compatibility and windy or firewall issues, and gives steps on<br>how to resolve them. |
| Access the WebEx Telepresence Community Forum.             | Make a test call<br>To make a test call after activuting your device, call test@webex.com.<br>You should see your ewn video with a slight delay.                                                                                                    |
|                                                            |                                                                                                    |
| Extend your video calling circle                           | Contact us                                                                                                    |
|                                                            | For billing, service and technical questions:<br>Please contact Webex Telepresence support and if required,<br>please reference your<br>Support Passcode: 1731                                                                                                    |
|                                                            | U S.: 1-877-533-4246<br>Outside U.S.: 1-408-902-2214<br>Hours: Monday to Friday, BAM - 12AM (EST)                                                                                                    |
| Learn about Jabber Video                                   | For sales, pricing and account questions:<br>Please contact your sales partner.                                                                                                    |
| Leam about Jabber Video                                    |                                                                                                    |

THE SPECIFICATIONS AND INFORMATION REGARDING THE PRODUCTS IN THIS MANUAL ARE SUBJECT TO CHANGE WITHOUT NOTICE. ALL STATEMENTS, INFORMATION, AND RECOMMENDATIONS IN THIS MANUAL ARE BELIEVED TO BE ACCURATE BUT ARE PRESENTED WITHOUT WARRANTY OF ANY KIND, EXPRESS OR IMPLIED. USERS MUST TAKE FULL RESPONSIBILITY FOR THEIR APPLICATION OF ANY PRODUCTS. THE SOFTWARE LICENSE AND LIMITED WARRANTY FOR THE ACCOMPANYING PRODUCT ARE SET FORTH IN THE INFORMATION PACKET THAT SHIPPED WITH THE PRODUCT AND ARE INCORPORATED HEREIN BY THIS REFERENCE. IF YOU ARE UNABLE TO LOCATE THE SOFTWARE LICENSE OR LIMITED WARRANTY, CONTACT YOUR CISCO REPRESENTATIVE FOR A COPY.

The Cisco implementation of TCP header compression is an adaptation of a program developed by the University of California, Berkeley (UCB) as part of UCB's public domain version of the UNIX operating system. All rights reserved. Copyright © 1981, Regents of the University of California.

NOTWITHSTANDING ANY OTHER WARRANTY HEREIN, ALL DOCUMENT FILES AND SOFTWARE OF THESE SUPPLIERS ARE PROVIDED "AS IS" WITH ALL FAULTS. CISCO AND THE ABOVE-NAMED SUPPLIERS DISCLAIM ALL WARRANTIES, EXPRESSED OR IMPLIED, INCLUDING, WITHOUT LIMITATION, THOSE OF MERCHANTABILITY, FITNESS FOR A PARTICULAR PURPOSE AND NONINFRINGEMENT OR ARISING FROM A COURSE OF DEALING, USAGE, OR TRADE PRACTICE.

IN NO EVENT SHALL CISCO OR ITS SUPPLIERS BE LIABLE FOR ANY INDIRECT, SPECIAL, CONSEQUENTIAL, OR INCIDENTAL DAMAGES, INCLUDING, WITHOUT LIMITATION, LOST PROFITS OR LOSS OR DAMAGE TO DATA ARISING OUT OF THE USE OR INABILITY TO USE THIS MANUAL, EVEN IF CISCO OR ITS SUPPLIERS HAVE BEEN ADVISED OF THE POSSIBILITY OF SUCH DAMAGES.

Cisco and the Cisco Logo are trademarks of Cisco Systems, Inc. and/or its affiliates in the U.S. and other countries. A listing of Cisco's trademarks can be found at www.cisco.com/go/trademarks. Third party trademarks mentioned are the property of their respective owners. The use of the word partner does not imply a partnership relationship between Cisco and any other company. (1005R)

Any Internet Protocol (IP) addresses and phone numbers used in this document are not intended to be actual addresses and phone numbers. Any examples, command display output, network topology diagrams, and other figures included in the document are shown for illustrative purposes only. Any use of actual IP addresses or phone numbers in illustrative content is unintentional and coincidental.

© 2012 Cisco Systems, Inc. All rights reserved.